## Wound Care Education – Level 1 on line Learning Management System (LMS)

Log into **LMS** from any computer or device: <u>https://manitoba-ehealth.learnflex.net</u> If needed create a new account by clicking "New User"

- 1. Enter "**WOUND**" in the global search bar.
- 2. <u>IMPORTANT</u>: course is not listed in **"CLINICAL SKILLS"** as it is a bundle of 8 modules
- 3. Click **drop down** arrow or **more info** button for **Wound Care Education Level 1** to get information on the course bundle .
- 4. Click **Register** button adjacent to the **Wound Care Education Level 1** to register for the bundle.
- 5. A confirmation screen will appear with an **OK** button leading to the Learning Plan tab.
- 6. Module 1a will be in the Learning Plan with a Launch button.
- 7. Once completed the next module will appear on the Learning Plan.
- 8. When all **8** modules are completed, the Level 1 certificate can be printed.
  - Log into LMS
  - Click Learning History Tab, then click Bundles link
  - Click the **View** button under LearnTrack for Wound Care Education Level 1 completed course bundle
  - Both the Certificate and the Printing Instructions windows appear
  - Follow the steps in **Printing Instructions** window to print certificate